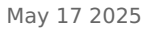

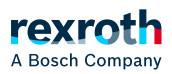

### Table of contents

Dialog 'Optionen' - 'Laden und speichern'

# Dialog 'Optionen' - 'Laden und speichern'

## Dialog 'Optionen' - 'Laden und speichern'

Symbol: 🗳

Funktion: Der Dialog enthält Einstellungen für das Verhalten von I/O Engineering beim Laden und Speichern eines Projekts.

Aufruf: Menü *Tools → Optionen*, Kategorie *"Laden und Speichern"* 

| "Sicherungskopie erzeugen"               | ☑: I/O Engineering speichert bei jedem Speichern das<br>Projekt zusätzlich zur Datei <projektname>.project auch<br/>als Datei <projektname>.backup. Sie können die Backup-<br/>Datei umbenennen und im Programmiersystem öffnen.</projektname></projektname>                                                                                                    |
|------------------------------------------|----------------------------------------------------------------------------------------------------|
| "Automatisch alle …Minuten<br>speichern" | <ul> <li>✔: I/O Engineering speichert das Projekt automatisch<br/>im angegebenen Zeitintervall in eine Datei</li> <li><projektname>.autosave, die Sie nach einem nicht-<br/>regulären Schließen des Programmiersystems wieder<br/>laden können.</projektname></li> </ul>                                                                                                    |
|                                          | Bei regulärem Schließen oder Speichern des Projekts<br>löscht I/O Engineering die .autosave-Datei. Bei nicht-<br>regulärem Abbruch behält I/O Engineering die .autosave-<br>Datei. Wenn Sie ein Projekt öffnen, für das es eine<br>zugehörige autosave-Datei gibt, öffnet sich der Dialog<br>"Auto Save Backup". In dem Dialog wählen Sie aus, ob<br>sich .autosave-Datei oder die zuletzt vom Benutzer<br>gespeicherte Version des Projekts öffnet. |
| "Vor dem Übersetzen speichern"           | I/O Engineering speichert das Projekt automatisch vor<br>jedem Übersetzungslauf.                                                                                                    |

| "Projektwiederherstellungsinformation<br>erzeugen" | Voraussetzung: In den Projekteinstellungen in der<br>Kategorie <i>"Sicherheit"</i> ist die Option <i>"Kein Schutz"</i><br>aktiviert. Dies bedeutet: Das Projekt ist nicht vor<br>unautorisiertem Zugriff und Datenmanipulation<br>geschützt und beim Laden des Projekts findet keine<br>Integritätsprüfung statt.                                                                                                    |
|----------------------------------------------------|----------------------------------------------------------------------------------------------------|
|                                                    | ✓: Wenn ein Projekt während der Bearbeitung<br>abstürzt, erscheint beim nächsten Öffnen des Projekts<br>eine Abfrage, ob Sie die nicht gespeicherten Daten<br>wiederherstellen und eine neue Projektdatei erstellen<br>möchten. Wenn Sie auf "Ja" klicken, erscheint ein<br>weiterer Dialog. In diesem Dialog können Sie<br>auswählen, ob Sie das wiederhergestellte Projekt oder<br>ob Sie den Projektvergleich öffnen möchten. In diesem<br>Projektvergleich werden die Unterschiede zwischen<br>dem zuletzt gespeicherten Projekt und dem<br>wiederhergestellten Projekt angezeigt. |
|                                                    | HINWEIS: Die Projektwiederherstellung zeichnet jede<br>Änderung auf der Festplatte auf, wenn die Änderung<br>durchgeführt wird. Wenn während dieses Vorgangs auf<br>der Festplatte ein Strom- oder Festplattenfehler<br>auftritt, geht die letzte Änderung möglicherweise<br>verloren.                                                                                                    |
| "Erweiterte Einstellungen"                         | Der Dialog <i>"Erweiterte Einstellungen"</i> öffnet sich.                                                                                                    |
| "Beim Starten"                                     | Auswahlliste für den Startbildschirm von I/O<br>Engineering:                                                                                                    |
|                                                    | <ul> <li><i>"Startseite anzeigen"</i>: Die Startseite von I/O<br/>Engineering wir angezeigt</li> <li><i>"Das zuletzt verwendete Projekt öffnen"</i></li> <li><i>"Den Dialog "Projekt öffnen" anzeigen"</i></li> <li><i>"Den Dialog "Neues Projekt" anzeigen"</i></li> <li><i>"Eine leere Umgebung anzeigen"</i></li> </ul>                                                                                                    |
| "News Seite"                                       | URL, die mit dem Befehl <i>Hilfe → I/O Engineering</i><br><i>Homepage</i> geöffnet wird.                                                                                                    |
|                                                    | Standardmäßig ist hier http://www.codesys.com/startpage<br>eingetragen.                                                                                                    |

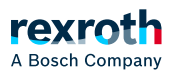

### Dialog "Erweiterte Einstellungen"

#### "Projektkomprimierung"

*"Stufe"* Voraussetzung: In den Projekteinstellungen in der Kategorie *"Sicherheit"* ist die Option *"Kein Schutz"* aktiviert. Dies bedeutet: Das Projekt ist nicht vor unautorisiertem Zugriff und Datenmanipulation geschützt und beim Laden des Projekts findet keine Integritätsprüfung statt.

Auswahlliste für die Komprimierungsstufe, die beim Speichern des Projekts angewendet wird:

- "Geringste Komprimierung höchste Geschwindigkeit (empfohlen)"
- "Mittlere Komprimierung mittlere Geschwindigkeit"
- "Höchste Komprimierung kleinste Geschwindigkeit"

*"Ladeverhalten"* (nur im Kontext der SPS-Programmierung relevant)

Das Laden von Bibliotheken und Übersetzungsinformation erfolgt im Hintergrund, während Sie das Projekt bereits bearbeiten.